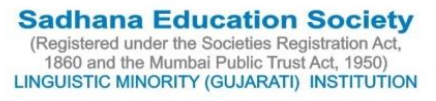

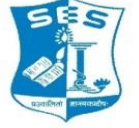

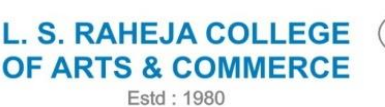

\* A GRADE \* PEACCREDITED

Juhu Road, Santacruz (West), Mumbai - 400 054. Telephone : 2660 9320 E-mail : contactus@lsraheja.org Website : www.lsraheja.org

## > ADMISSION SCHEDULE OF 2020-21 IN SEMESTER III AND V 13/7/2020

## (CIRCULAR OF EXTENSION OF ADMISSION SCHEDULE and ADMISSION DUTY)

Students are requested to REGISTER for the admission to semester III and V for the year 2020-21, they have to register with college as well as with the University. Please log in to college website <u>www.lsraheja.org</u> for REGISTRATIONS (**College and University-COMPULSORY)**.

#### Table defines REGULAR AND FAIL/ATKT STUDENTS

| REGULAR STUDENTS     | Students admitted in the  | Students admitted in the   |
|----------------------|---------------------------|----------------------------|
|                      | FIRST year in 2018-19.    | SECOND year in 2019-20.    |
| REGULAR STUDENTS     | Students admitted in the  |                            |
|                      | FIRST year in 2019-20.    |                            |
| FAIL/ATKT(OTHER THAN | Students admitted in the  | Students admitted in the   |
| REGULAR) STUDENTS    | FIRST year in 2017-18 and | SECOND year in 2018-19 and |
|                      | PRIOR TO THAT.            | PRIOR TO THAT.             |

In the FIRST PHASE REGULAR STUDENTS that is students on roll in the academic year 2019-20 (semester II and IV) need to register and followed by admission.

#### SECOND PHASE of admission to FAIL /ATKT students will be notified subsequently.

| -         |          |                      |                      |
|-----------|----------|----------------------|----------------------|
| PROGRAMME | SEMESTER | REGISTRATION         | ADMISSION            |
| BA        | III & V  | 14/7/2020 -16/7/2020 | 14/7/2020 -18/7/2020 |
| BCOM      | III & V  | 14/7/2020 -16/7/2020 | 14/7/2020 -18/7/2020 |
| BMS       | III & V  | 14/7/2020 -16/7/2020 | 14/7/2020 -18/7/2020 |
| BAF       | III & V  | 14/7/2020 -16/7/2020 | 14/7/2020 -18/7/2020 |
| BFM       | III & V  | 14/7/2020 -16/7/2020 | 14/7/2020 -18/7/2020 |
| BAMMC     | III & V  | 14/7/2020 -16/7/2020 | 14/7/2020 -18/7/2020 |
| B.SC.IT   | III & V  | 14/7/2020 -16/7/2020 | 14/7/2020 -18/7/2020 |
| BBI       | III & V  | 14/7/2020 -16/7/2020 | 14/7/2020 -18/7/2020 |

### FIRST PHASE OF REGISTRTION OF REGULAR STUDENTS

#### FIRST PHASE OF ADMISSION OF REGULAR STUDENTS

| PROGRAMME | SEMESTER | ADMISSION            | TIMING              |
|-----------|----------|----------------------|---------------------|
| BA        | III & V  | 14/7/2020 -18/7/2020 | 09.30 am to 3.00 pm |
| BCOM      | III & V  | 14/7/2020 -18/7/2020 | 09.30 am to 3.00 pm |
| BMS       | III & V  | 14/7/2020 -18/7/2020 | 09.30 am to 3.00 pm |
| BAF       | III & V  | 14/7/2020 -18/7/2020 | 09.30 am to 3.00 pm |
| BFM       | III & V  | 14/7/2020 -18/7/2020 | 09.30 am to 3.00 pm |
| BAMMC     | III & V  | 14/7/2020 -18/7/2020 | 09.30 am to 3.00 pm |
| B.SC.IT   | III & V  | 14/7/2020 -18/7/2020 | 09.30 am to 3.00 pm |
| BBI       | III & V  | 14/7/2020 -18/7/2020 | 09.30 am to 3.00 pm |

# Guidelines for Online Application Process for Academic Year 2020-2021

| • Keep your scanned Passport size Photograph, and signature ready for upload. |                                                                                                    |  |
|-------------------------------------------------------------------------------|----------------------------------------------------------------------------------------------------|--|
| Step 1                                                                        | Visit college Website <u>https://www.lsraheja.org/</u>                                                                                                    |  |
| Step 2                                                                        | Click on Students' Login                                                                                                    |  |
| Step 3                                                                        | Click on Get username and Password.                                                                                                    |  |
| Step 4                                                                        | Enter your registered mobile no. After this you will get your login credentials via SMS.                                                                                                    |  |
| Step 5                                                                        | Once Logged in, Student Dashboard will be visible on the left hand side.                                                                                                    |  |
| Step 6                                                                        | Click on "Online registration link" listed in the student's dashboard.                                                                                                    |  |
| Step 7                                                                        | Your personal data, as recorded during last year admission will appear. This parameter is editable for changes if any desired by the student. (For e.g. Address and mobile, Aadhar Number etc.) and Click on 'Save & Next'                                               |  |
| Step 8                                                                        | Upload Photo, Signature and Click on Save & Continue (for signature use a plain paper and with the black pen put your signature and scan it with the help of your mobile.)                                                                                               |  |
| Step 9                                                                        | Add your subject preferences.                                                                                                    |  |
| Step 10                                                                       | Accept the terms and submit your registration form.                                                                                                    |  |
| Step 11                                                                       | After taking the print out the student as well as parent should sign at the end of the admission form at the place provided and submit it along with the required documents to the college after lockdown and the college start functioning normally after the lockdown. |  |
| PAYMENT PROCESS                                                               |                                                                                                    |  |
| Step 12                                                                       | After verification and confirmation of your registration details, you shall receive a SMS for payment of fees.                                                                                                    |  |
| Step 13                                                                       | Visit college website https://www.lsraheja.org/                                                                                                    |  |
| Step 14                                                                       | Click on Fee Payment link https://www.feepayr.com/                                                                                                    |  |
| Step 15                                                                       | Click on Pay Fees, Select Institute Type :- College                                                                                                    |  |
| Step 16                                                                       | Enter your registered mobile number on which you will receive an OTP                                                                                                    |  |
| Step 17                                                                       | Enter the OTP and proceed for payment. Payment of fees, as appeared in the box, can be made using Credit / Debit Card, Net banking etc. as shown on the payment gateway.                                                                                                 |  |
| Step 18                                                                       | A confirmation message will be displayed after successful payment of fees.                                                                                                    |  |
| Step 19                                                                       | To view/ print the receipt: Click go to home page $\rightarrow$ payment history $\rightarrow$ detail receipt $\rightarrow$ print. Also, the receipt will be sent to your registered email id.                                                                            |  |
| Step 20                                                                       | Admission will be confirmed only when you make the payment                                                                                                    |  |

## **IMPORTANT NOTE**

For any technical support contact via email: with Full name, Programme Name, Promoted to Academic Year (e.g. FYBCOM-SYBCOM), Register e-mail id and Mobile no. <u>it.support@lsraheja.org</u>

For Guideline watch this video https://youtu.be/2Qx1Oulp2HE

X-Com

(DR. DEBAJIT N. SARKAR) PRINCIPAL